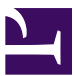

| Current Status: Pending                          |                                                                        | PolicyStat ID: 9590007                                                                                      |
|--------------------------------------------------|------------------------------------------------------------------------|----------------------------------------------------------------------------------------------------|
|                                                  | Origination:                                                           | N/A                                                                                                    |
|                                                  | Effective:                                                             | Upon Approval                                                                                               |
|                                                  | Final Approved:                                                        | N/A                                                                                                    |
|                                                  | Last Revised:                                                          | N/A                                                                                                    |
| Sutter Health                                    | Next Review:                                                           | 2 years after approval                                                                                      |
| Sutter Roseville Medical Center                  | Owner:                                                                 | Nadera Poirier: Spvr,                                                                                       |
|                                                  |                                                                        | Transfusion Services                                                                                        |
|                                                  | Policy Area:                                                           | Lab - Transfusion Service                                                                                   |
|                                                  | References:                                                            |                                                                                                    |
| Sutter Health<br>Sutter Roseville Medical Center | Last Revised:<br>Next Review:<br>Owner:<br>Policy Area:<br>References: | N/A<br>2 years after approval<br>Nadera Poirier: Spvr,<br>Transfusion Services<br>Lab - Transfusion Service |

Applicability: Sutter Roseville Medical Center

## Blood Status Update (BSU) in Sunquest

# PURPOSE

This procedure provides instructions to change the status of blood products in Sunquest.

# POLICY

- Blood products that are pending further evaluation by the blood supplier or Transfusion Services Supervisor should be quarantined in Sunquest and placed in the appropriate physical quarantine location.
- When Sunquest is non-operational, the status will be recorded using the downtime procedure and transferred into Sunquest as soon as possible.
- Status updates are to be performed by trained MLT/CLS only.

# PROCEDURE

### Unit Update

| Step | Prompt                                                 | Action                                                                                                    |
|------|--------------------------------------------------------|----------------------------------------------------------------------------------------------------|
| 1.   |                                                        | Launch Sunquest, select Blood Bank tab and select Blood Status Update.                                                                                                    |
| 2.   | Update<br>Option                                       | Select Unit Update from the drop-down menu.                                                                                                    |
| 3.   | Unit<br>Selection<br>Unit #<br>Component<br>Division # | <ul> <li>Scan or enter unit information and press the tab key.</li> <li>If more than one product with that number is in the inventory, scan E code.</li> </ul>                                                                                                    |
| 4.   | <b>Status</b><br>entry<br>Date<br>Time                 | <ul> <li>Tab through <i>Date</i> and <i>Time</i> fields to default current date and time.</li> <li>If documenting after the fact, enter the correct date and time update occurred.</li> </ul>                                                                                                    |
| 5.   | Status<br>entry<br>New status                          | <ul> <li>After <i>Reason code</i> has been entered, select <i>Add</i>. If a reason code needs to be removed select the code to be removed and select <i>Remove</i>.</li> <li>If <i>New status</i> is <i>INV</i> proceed to step 6 after status has been selected.</li> <li>If <i>New status</i> is <i>QU</i>, <i>OD</i>, <i>DS</i> or <i>WN</i> proceed to step 7 after reason code has</li> </ul> |

| Reason/        | been selected.                                                                                                    |                      |                                                                                                    |
|----------------|----------------------------------------------------------------------------------------------------|----------------------|----------------------------------------------------------------------------------------------------|
| entry          | If unit was:                                                                                                    | New status:          | Reason code(ETC):                                                                                                    |
| Reason<br>code | Acceptable for reissue                                                                                                    | INV<br>(Inventory)   |                                                                                                    |
| Free text      | Market withdrawal requested by blood supplier                                                                                                    | QU<br>(Quarantined)  | RECALL (recalled)                                                                                                    |
|                | Products pending evaluation by<br>Transfusion Service Supervisor<br>or designee                                                                                                    | QU<br>(Quarantined)  | REQUAR (quarantined)<br>Document reason for<br>quarantine under <i>Free</i><br><i>text</i> prior to selecting<br><i>Add</i> . |
|                | Expired products that are not returned to blood supplier                                                                                                    | OD<br>(Outdated)     | REOUT (unit outdated)                                                                                                    |
|                | Thawed FFP expired                                                                                                    | OD<br>(Outdated)     | REONT (ordered not transfused)                                                                                                |
|                | Broken while thawing                                                                                                    | DS<br>(Discarded)    | REBRK (broken container)                                                                                                    |
|                | Unacceptable temperature<br>indicator on returned product-<br>product not acceptable for<br>reissue                                                                                                    | DS<br>(Discarded)    | RETINF (temperature indicator failed)                                                                                         |
|                | Unacceptable temperature for returned product-product not acceptable for reissue                                                                                                    | DS<br>(Discarded)    | RETPCF (temperature<br>check failed)<br>Document return<br>temperature under <i>Free</i><br><i>text</i> .                     |
|                | <ul> <li>Platelet transferred from Sutter affiliate:</li> <li>Without the <i>Platelet Packed</i> label or the <i>Platelet Packed</i> label is not intact</li> <li>Missing PCM22 Coolant Pack</li> <li>Shipper packing slip is missing or incomplete</li> </ul> | DS<br>(Discarded)    | REFAIL (failed visual<br>inspection)<br>Document reason under<br><i>Free text</i> .                                           |
|                | Returned as spiked by nursing staff after issuing                                                                                                    | DS<br>(Discarded)    | REPUN (punctured bag)                                                                                                    |
|                | Does not exist due to product                                                                                                    | WN (Wrong<br>number) | RECC (clerical correction)                                                                                                    |

|    | Pass visual<br>Inspection<br>Reason/<br>Comment<br>entry | <ul> <li>Use the following ETC codes for <i>Reason code</i> <ul> <li>RETINP (temperature indicator pass)</li> <li>RETINF (temperature indicator fail)</li> <li>RETPCP (temp check pass)</li> <li>RETPCF (temp check fail)</li> </ul> </li> </ul>                                                                                      |
|----|----------------------------------------------------------|----------------------------------------------------------------------------------------------------|
| 7. | 9.Unit<br>Location                                       | Select Unit Location and select RV.                                                                                                    |
| 8. |                                                          | <ul> <li>Verify that the unit location has updated and select <i>OK</i> and <i>Save</i>.</li> <li>Unit Activity tab opens if an allocated unit is being returned to inventory.<br/>Re-allocate or release this unit from the accession number from the drop-<br/>down menu under <i>New status</i> and select <i>Save</i>.</li> </ul> |

## Shipping a Unit Out of Inventory (Transferring)

| Step | Action                                                                                                    |                                                    |  |
|------|----------------------------------------------------------------------------------------------------|----------------------------------------------------|--|
| 1.   | Launch Sunquest, select Blood Bank tab and select Blood Status Update.                                                                                                    |                                                    |  |
| 2.   | Under Update Option select Ship Out from the drop-down menu.                                                                                                    |                                                    |  |
| 3.   | <ul> <li>Under Unit Selection, select the Unit # box and scan or enter unit number.</li> <li>If unit number is hand entered press tab to advance to next field.</li> <li>If it is the only product with that unit number in the inventory, component will automatically populate field.</li> <li>If more than one product with that number is in the inventory, scan E code.</li> </ul>                                                                      |                                                    |  |
| 4.   | Tab to move unit into the <b>Batch update</b> list. Repeat step 3 for units that are to be shipped out at same date and time. After all desired units to ship out have been entered select <i>Submit</i> .                                                                                                    |                                                    |  |
| 5.   | <ul> <li>Under Status entry, tab through to enter <i>Date</i> and <i>Time</i>.</li> <li>If pneumonic is known for <i>Destination</i> enter or use the search function to locate destination.</li> <li>If the blood supplier has requested that you do a direct transfer to another hospital enter the destination code for the facility that the blood supplier has requested it to be sent or search for the location using the search function.</li> </ul> |                                                    |  |
| 6.   | Press tab and select Yes or No for Pass visual inspection for all units.                                                                                                    |                                                    |  |
| 7.   | For Reason/Comment entry:                                                                                                    |                                                    |  |
|      | lf:                                                                                                    | Then:                                              |  |
|      | Transferring to another affiliate                                                                                                    | Enter ETC RETRNF (Transferred to another hospital) |  |
|      | Transferring to another hospital per blood supplier                                                                                                    | Enter ETC DTR (direct transfer per blood supplier) |  |
|      | Transferring to blood supplier                                                                                                    | Enter ETC RERET (returned to supplier)             |  |
| 8.   | Select 9. Unit Location and select RV. Select OK, select Continue and then Save.                                                                                                    |                                                    |  |
| L    | 1                                                                                                    |                                                    |  |

#### Accepting a Unit into Inventory from Another Affiliate Action Step 1. Launch Sunquest, select Blood Bank tab and select Blood Status Update. 2. Under Update Option select ShipOut to Inventory from the drop-down menu. 3. Under Unit Selection, select the Unit # box and scan or enter unit number. · If unit number is hand entered press tab to advance to next field. · If it is the only product with that unit number in the inventory, component will automatically populate field. • If more than one product with that number is in the inventory, scan E code. Under Status entry, tab through to enter Date and Time. For New status select INV (inventory). 4. For Temperature enter PASS or FAIL. Tab to continue, and select Yes or No for Pass visual inspection. Select 9. Unit Location and select RV. Select OK and then Save. 5. All revision dates:

| Attachments                                      |         |
|--------------------------------------------------|---------|
| No Attachments                                   |         |
| Approval Signatures                              |         |
| Step Description Approver                        | Date    |
| Laboratory Director Lindsey Westerbeck: Dir, Lab | pending |